# **Evolution3.0**

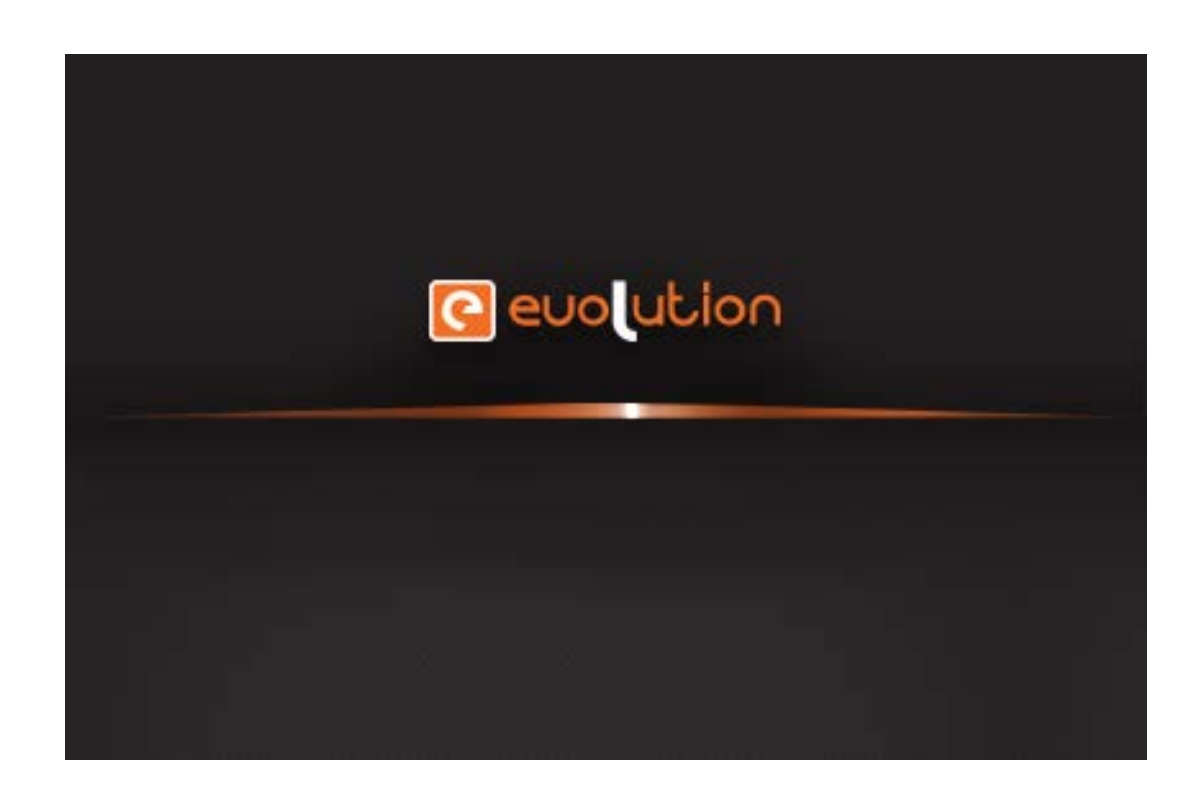

# Manual do Utilizador

# Conteúdos

| Conteúdos                          | 2  |
|------------------------------------|----|
| Principais Características         | 3  |
| Requisitos de Sistema              | 4  |
| Instalar e Desinstalar a Aplicação | 5  |
| Instalar                           | 5  |
| Desinstalar                        | 8  |
| Evolution Server                   | 9  |
| Calibração                         | 11 |
| Comandos de calibração             | 13 |
| Alternar tipo de dispositivo       | 14 |
| Painel de Calibração do            | 15 |
| Windows 7/Windows 8                | 15 |
| Aplicação Evolution                | 16 |
| Janela Principal                   | 16 |
| Barra de Ferramentas Horizontal    |    |
| Menu Lateral                       |    |
| Barra de Ferramentas Vertical      | 21 |
| Testes/Diagnósticos                |    |
| Desenho                            | 23 |
| Teste de LED's                     |    |

### Introdução ao Evolution

A aplicação **Evolution** é uma aplicação projetada, principalmente para a educação; Os professores podem usá-la juntamente com um quadro interativo na sala de aula, apresentar recursos, trabalhos de casa dos alunos, fazer anotações, gravar toda a aula e fazer *upload* da mesma para a internet para que os estudantes ou formandos a possam rever em casa. Estudantes ou professores podem também usá-la como uma ferramenta de pintura, desenho, fotos ou apenas utilizar por diversão, criando um ambiente dinâmico e interativo para o ensino.

#### **Principais Características**

- 1. Duas pessoas podem escrever em simultâneo.
- 2. Controlo gestual utilizando dois dedos (Zoom In/Out, rotação).
- 3. Suporta o sistema *Microsoft Surface* multi-toque.
- 4. O professor pode preparar as aulas/*e-books* para a turma e facilmente adicioná-las na aplicação.
- 5. O professor pode arrastar inúmeros recursos AVI/Flash/PDF/JPG/PPT/DOC para a aplicação e explorá-los.
- 6. Faça uma busca no Google através da aplicação, arraste a página para aa aplicação e faça Zoom In/Out utilizando dois dedos.
- 7. Utilize hiperligações word/excel/ppt/video/flash/jpg/png/music para o objecto seleccionado.
- 8. Grave e reproduza (os professores podem gravar todas as operações na aplicação, salvar e fazer *upload* para que os estudantes possam fazer visualizar quantas vezes quiserem).
- 9. Não é necessário sair da aplicação para aceder ao Ambiente de Trabalho do computador podendo anotá-lo.
- 10. A Caneta Inteligente transforma formas irregulares linhas/circunferências/ triângulos em formas padrão.
- 11. Insira Tabelas e escreva sobre elas.
- 12. Estão disponíveis diversas cores, canetas, caneta fluorescente e formas geométricas.
- 13. Estão também disponíveis funções como cortar, holofote, Sombra/Ocultar, imprimir, anular, refazer.
- 14. Clique com o botão direito: copiar, cortar, colar, apagar, rodar, espelhar, clonar, Zoom In/Out, hiperligações de voz e vídeo, etc.
- 15.E muito mais...

### Requisitos de Sistema

| ltems                 | Especificações                                                                               |  |
|-----------------------|----------------------------------------------------------------------------------------------|--|
| Processador           | Pentium III 800MHz ou mais rápido                                                            |  |
| Memória               | 1 G ou superior                                                                              |  |
| DirectX               | V9.0c ou superior                                                                            |  |
| Sistema               | Windows XP / Windows Vista / Windows 2003 /<br>Windows 7 (32 ou 64b) / Windows 8 (32 ou 64b) |  |
| Resolução (minima)    | 1024 x 768 60 Hz                                                                             |  |
| Microsoft Office      | Office XP / 2002 / 2003 / 2007 / 2010                                                        |  |
| Navegador de Internet | Internet Explorer ou Firefox                                                                 |  |
| Equipamento de Vídeo  | Placa gráfica com suporte DirectX 9.0                                                        |  |
| Equipamento de Áudio  | Placa de som / altifalantes                                                                  |  |

# Instalar e Desinstalar a Aplicação

### Instalar

Duplo clique em *Evolution V3.0.exe*, para entrar no guia de instalação:

| Installer La | nguage 🛛 🕅                                  |
|--------------|---------------------------------------------|
| ୧            | Please select the language of the installer |
|              | English 💌                                   |
|              | OK Cancel                                   |

Escolha a língua:

| Installer Language                          |                               |  |
|---------------------------------------------|-------------------------------|--|
| Please select the language of the installer |                               |  |
|                                             | English                       |  |
|                                             | Arabic<br>English             |  |
|                                             | French                        |  |
|                                             | Italian                       |  |
|                                             | Japanese<br>Portuguese        |  |
|                                             | Russian                       |  |
|                                             | Simplified Chinese<br>Spanish |  |
|                                             | Thai<br>Thai                  |  |
|                                             | Turkish                       |  |

Página de Bem-vindo, clique em [Seguinte]:

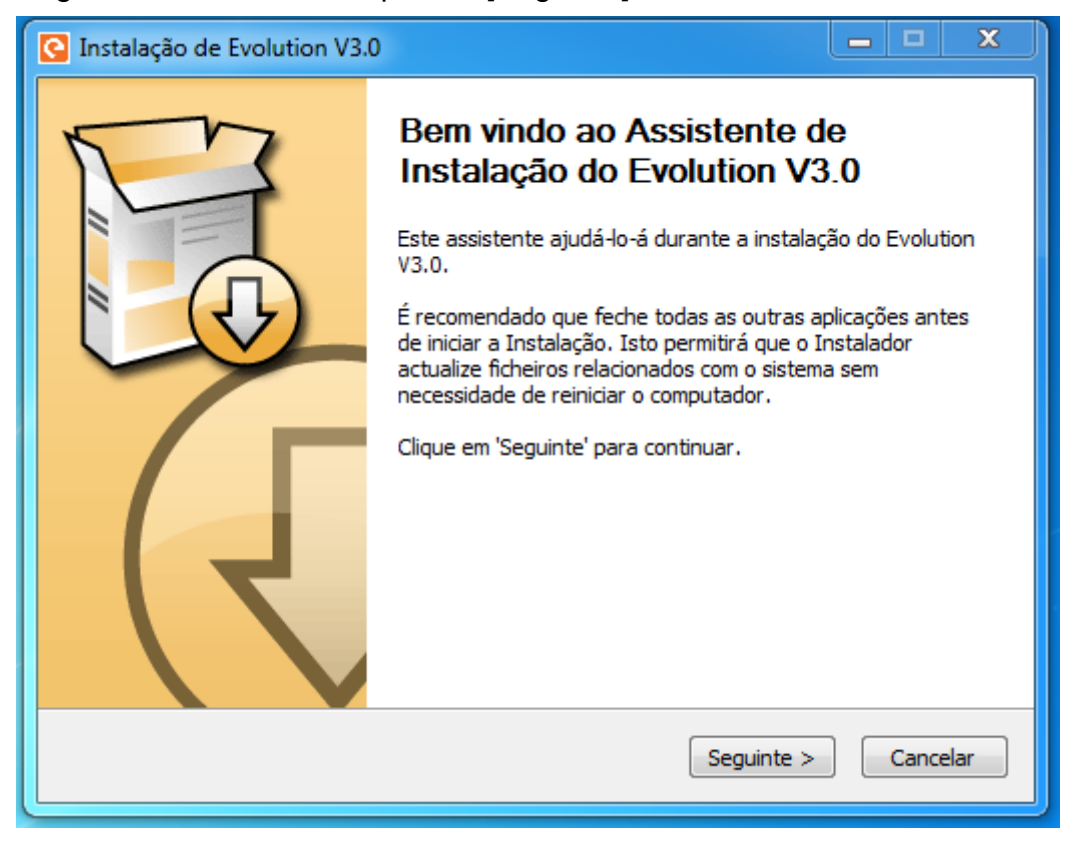

Escolha o local da instalação e clique em [Instalar]:

| C Instalação de Evolution V3.0                                                                                                    |            |  |
|----------------------------------------------------------------------------------------------------|------------|--|
| Escolha do Local da Instalação<br>Escolha a pasta na qual deseja instalar o Evolu                                                                                                    | tion V3.0. |  |
| O Evolution V3.0 será instalado na seguinte pasta. Para instalar numa pasta diferente, dique<br>em 'Procurar' e escolha outra pasta. Clique em 'Instalar' para iniciar a instalação. |            |  |
| C:\Program Files (x86)\Evolution\                                                                                                    | rocurar    |  |
| Espaço necessário: 181.5MB<br>Espaço disponível: 22.4GB<br>Evolution Software Install System V3.0                                                                                    |            |  |
| < Anterior Instalar                                                                                                    | Cancelar   |  |

#### Verifique o progresso de Instalação:

| 🔇 Instalação de Evolutio   | n V3.0                                                                          |              | x    |
|----------------------------|---------------------------------------------------------------------------------|--------------|------|
|                            | <b>Instalando</b><br>Por favor, aguarde enquanto o Evolution V3.0<br>instalado. | ) está sendo |      |
| Pasta de destino: C:\Pr    | ogram Files (x86)\Evolution\Server                                              |              |      |
| Ver Detalhes               |                                                                                 |              |      |
|                            |                                                                                 |              |      |
|                            |                                                                                 |              |      |
| Evolution Software Install | System V3-0                                                                     |              |      |
|                            | < Anterior Seguinte >                                                           | Canc         | elar |

#### Terminar:

| Instalação de Evolution V3. |                                                                                                    |
|-----------------------------|----------------------------------------------------------------------------------------------------|
|                             | Concluindo o Assistente de<br>Instalação do Evolution V3.0<br>Evolution V3.0 foi instalado no seu computador.<br>Clique em Terminar para fechar este assistente. |
|                             | < Anterior Terminar Cancelar                                                                                                    |

Após terminar a instalação é criado um ícone de acesso rápido no menu Iniciar e no Ambiente de Trabalho:

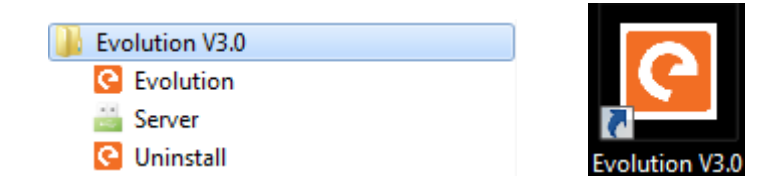

#### Desinstalar

Desinstale através do menu Iniciar.

No menu Iniciar procure o nome da aplicação, *Evolution*, clique em *Uninstall* e aceite a desinstalação:

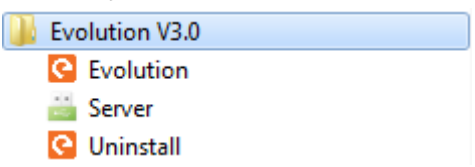

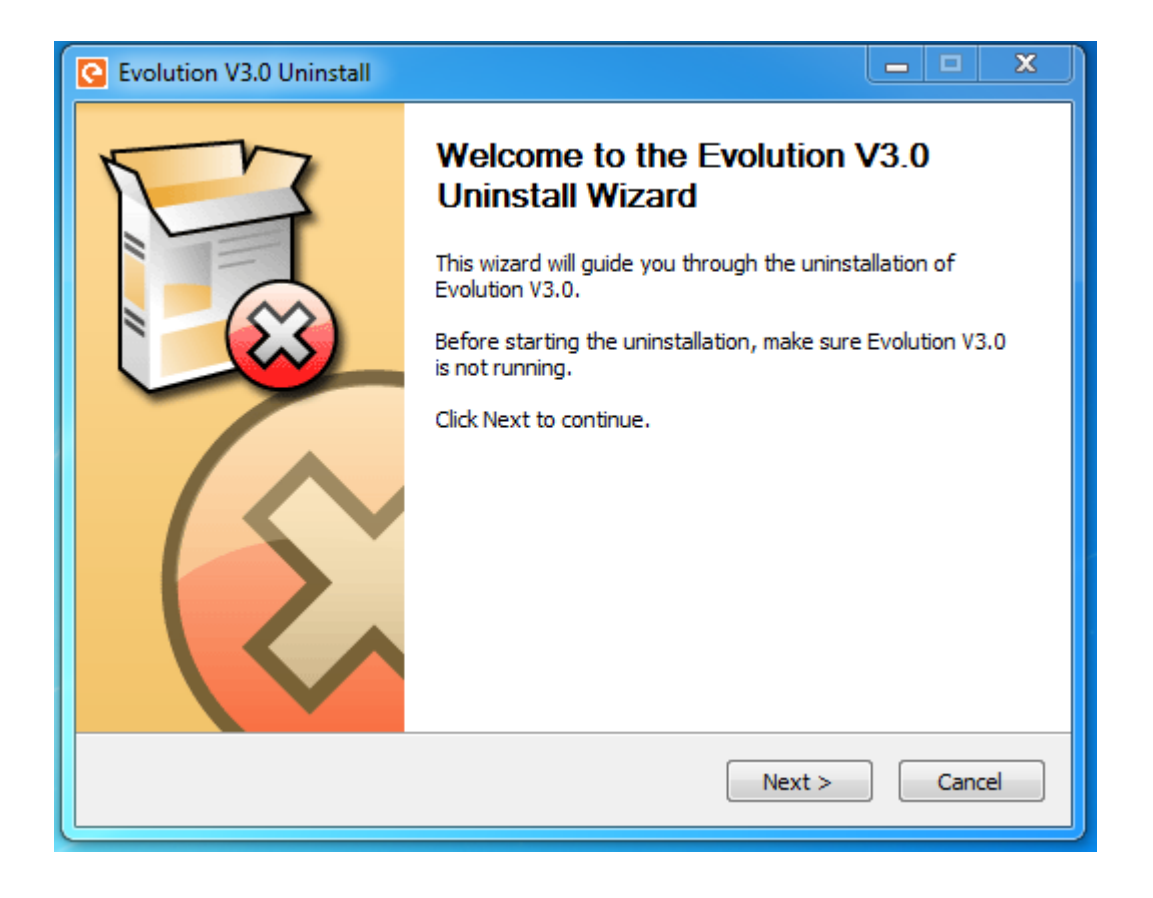

#### A desinstalar...

| C Evolution V3.0 Uninstall      |                                                                        | - |      |    |
|---------------------------------|------------------------------------------------------------------------|---|------|----|
|                                 | Uninstalling<br>Please wait while Evolution V3.0 is being uninstalled. |   |      |    |
|                                 |                                                                        |   |      |    |
| Show details                    |                                                                        |   |      |    |
|                                 |                                                                        |   |      |    |
|                                 |                                                                        |   |      |    |
| Evolution Software Install Syst | em V3.0                                                                |   | Cano | el |

#### Terminar:

| C Evolution V3.0 Uninstall      |                                                                  |       | x |
|---------------------------------|------------------------------------------------------------------|-------|---|
|                                 | Uninstallation Complete<br>Uninstall was completed successfully. |       |   |
| Completed                       |                                                                  |       |   |
| Show details                    |                                                                  |       |   |
|                                 |                                                                  |       |   |
|                                 |                                                                  |       |   |
|                                 |                                                                  |       |   |
| Evolution Software Install Syst | tem V3,0                                                         | <br>  |   |
|                                 | < Back Close                                                     | Cance | ! |

### **Evolution Server**

Depois de instalar a aplicação, haverá um ícone 🚾 na barra de

- -

ferramentas do canto inferior direito. Ao clicar com o botão direito irá aparecer o seguinte menu:

| Lingua 🕨                                                              |
|-----------------------------------------------------------------------|
| Calibrar<br>Definições                                                |
| Desativar Clique-Direito<br>Desativar anotações PPT<br>Definir atalho |
| Teste >                                                               |
| Ajuda                                                                 |
| Sair                                                                  |

O ícone tem três estados representados com três cores diferentes:

<u>Cinzento</u> - significa que o seu computador não está ligado ao quadro interativo (IWB);

<u>Laranja</u> – significa que o computador está conectado com um IWB e está no modo de toque simples;

<u>Verde</u> – Significa que o computador está conectado com um IWB que suporta multi-toque;

- -

- -

Linguagem: Poderá escolher qualquer uma das línguas apresentadas.

|   | Arabic                                            | Lingua 🕨                                                                                        |
|---|---------------------------------------------------|-------------------------------------------------------------------------------------------------|
|   | Chinese<br>English<br>French<br>German<br>Italian | Calibrar<br>Definições<br>Desativar Clique-Direito<br>Desativar anotações PPT<br>Definir atalho |
|   | Kazakhstan                                        | Teste 🕨                                                                                         |
| ۲ | Portuguese<br>Russian                             | Ajuda                                                                                           |
|   | Spanish                                           | Sair                                                                                            |
|   | Thai                                              |                                                                                                 |
|   | Turkish                                           | Customize                                                                                       |

## Calibração

A calibração é necessária nas seguintes circunstâncias:

- i. Depois de conectar o IWB com o projetor e o computador;
- ii. Depois de alterar a resolução;
- iii. Depois de ajustar o projetor;
- iv. Depois de alterar a posição do IWB.

Existem algumas diferenças na Calibração entre toque simples e multi-toque (para mais informações sobre o win7/win8 multi-toque, pode aceder à secção do Utilizador do Win7/win8 multi-toque).

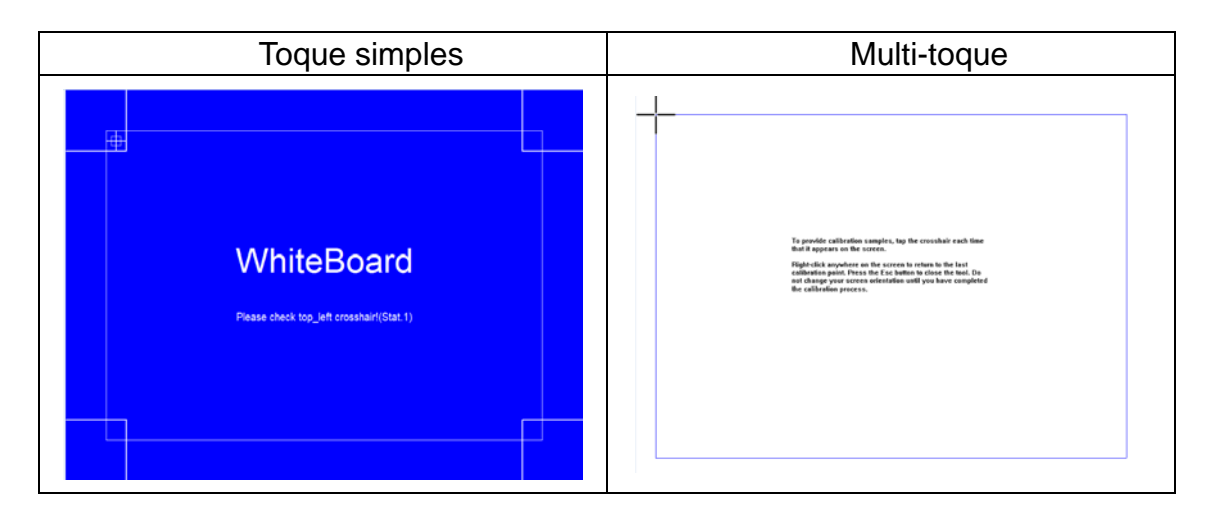

**Configuração:** O ícone de server muda de cor consoante a alteração entre toque simples e multi-toque.

Quando se clica em Definições, é aberta uma janela no ecrã onde se pode escolher entre toque simples e multi-toque.

| Definições | ×                                                                                |
|------------|----------------------------------------------------------------------------------|
|            | Tipo de dispositivo<br>O Dispositivo de Toque Único<br>O Dispositivo Multi-toque |
| (          | Definir cancelar                                                                 |

#### Comandos de calibração

Clique em [Calibrar] para aparecer o ecrã de calibração.

A calibração tem dois modos: primeiro modo, 4 pontos de calibração; segundo modo, 16 pontos de calibração.

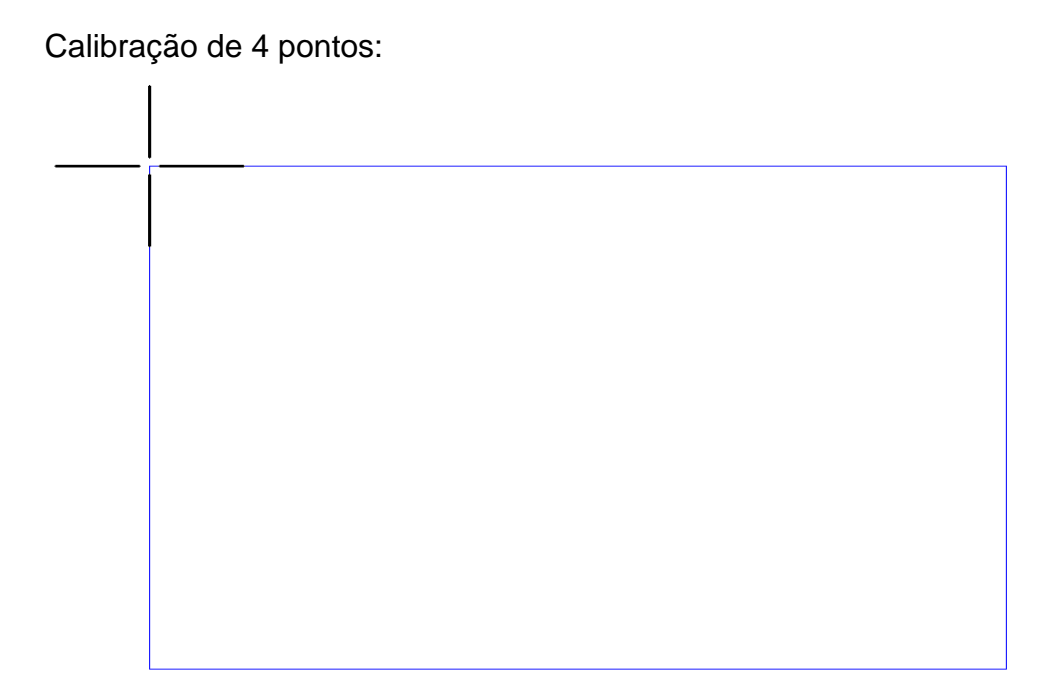

Calibração de 16 pontos:

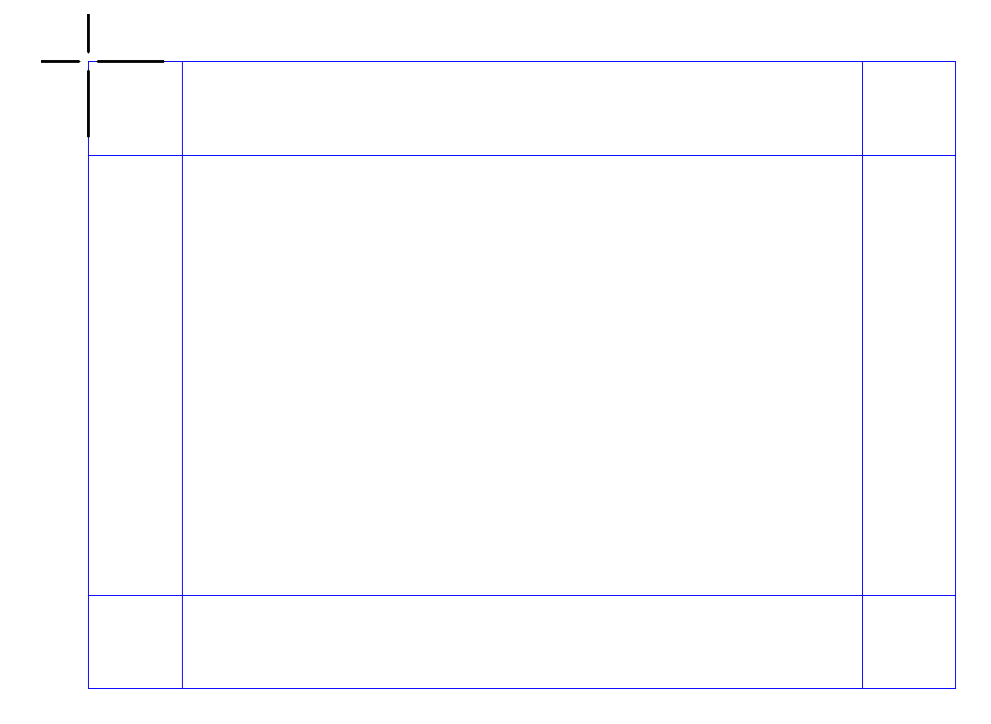

#### Alternar tipo de dispositivo

Clique em [Definições] para abrir a janela de interface do dispositivo. Aqui poderá alternar entre modo de utilização Simples ou Multi-toque.

| Definições |                                                                                  |
|------------|----------------------------------------------------------------------------------|
|            | Tipo de dispositivo<br>O Dispositivo de Toque Único<br>O Dispositivo Multi-toque |
| [          | Definir cancelar                                                                 |

Seleccione o tipo de dispositivo que precisa e clique em [Definir].

Observação: Depois de seleccionar o tipo de dispositivo, ele reinicia automaticamente. Se o driver não estiver instalado a aplicação encontra-o e instala-o (cerca de 2 minutos).

# Painel de Calibração do

## Windows 7/Windows 8

Pode aceder às opções de calibração do dispositivo tátil através do [Painel de Controlo]  $\rightarrow$  [Definições de Tablet PC] para aceder à seguinte janela:

| 🚽 Definições de Tablet PC                                                   | x   |  |  |  |
|-----------------------------------------------------------------------------|-----|--|--|--|
| Visualização Outros                                                         |     |  |  |  |
| Configurar<br>Configure os seus ecrãs de caneta<br>e toque.                 |     |  |  |  |
| Opções de visualização                                                      | 51  |  |  |  |
| Ecrã: 1. Ecrã de PC Móvel                                                   | •   |  |  |  |
| Detalhes: Está Disponível Introdução por Toque                              |     |  |  |  |
| Calibrar Repor<br>Escolha a ordem de rotação do ecrã.<br>Ir para Orientação |     |  |  |  |
| OK Cancelar Apli                                                            | car |  |  |  |

Pode redefinir as definições da calibração anteriormente feita e refazer a calibração seguindo as indicações que surgem no ecrã.

Use a Opção [Repor] para uma calibração inicial ou cada vez que existir uma alteração considerável à utilização anterior (mudança de computador/projector ou posição do quadro)

# Aplicação Evolution

### Janela Principal

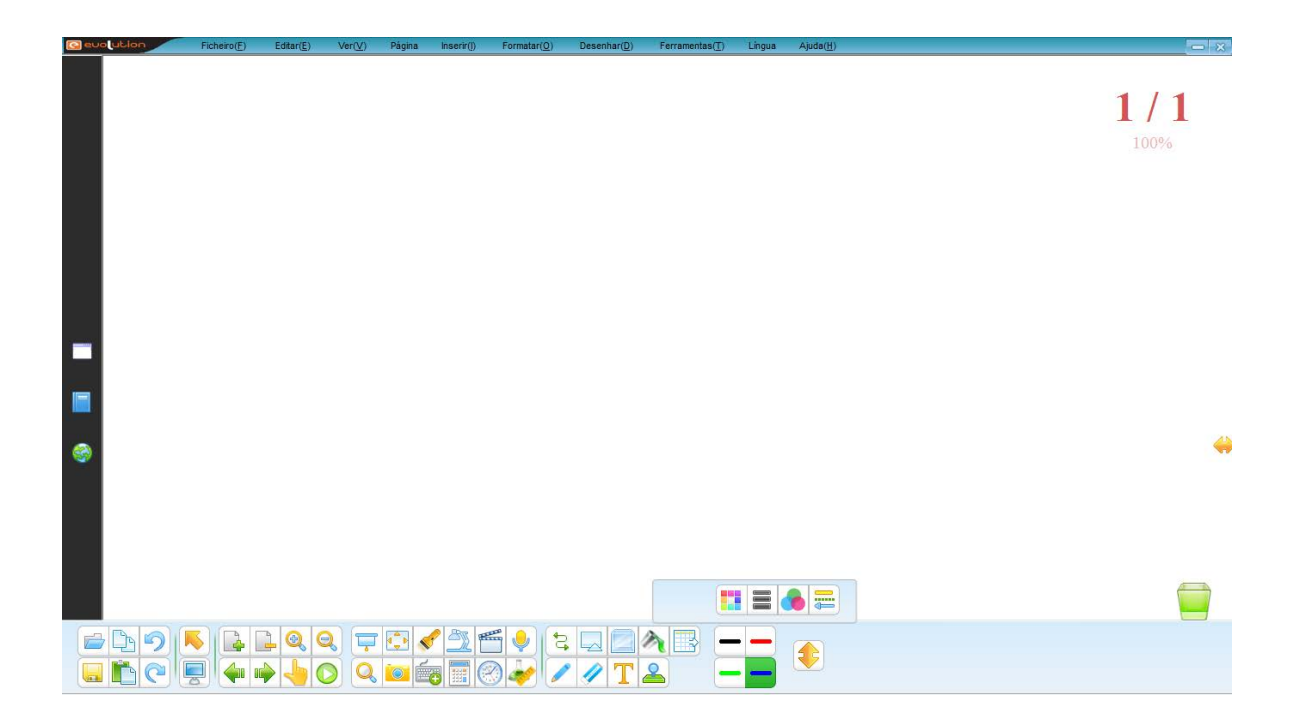

### Barra de Ferramentas Horizontal

| Botões | Função                                                                                                    |  |
|--------|----------------------------------------------------------------------------------------------------|--|
|        | Clique para trocar de posição a respetiva barra de ferramentas                                                                                                    |  |
|        | (Horizontal/Vertical). Clique novamente para repor a barra.                                                                                                    |  |
|        | Opções gerais que permitem Abrir uma sessão existente, Guardar<br>Copiar um objeto selecionado, Colar, anular e refazer uma ação.                                                                                           |  |
|        | Função de Seleção (Seta Amarela e Modo de Ecrã Inteiro)                                                                                                    |  |
|        | Operações de Páginas.<br>Permite acrescentar, eliminar, aproximar e afastar o Zoom,<br>navegar entre as diferentes páginas, mover a página, e<br>rapidamente reproduzir todas as ações desempenhadas na página<br>presente. |  |

| Proteção de Ecrã com mensagem personalizada; Cortina para ocultar ou revelar apenas parte de informação existente no ecrã; Holofote para revelação de porção da imagem; Lupa para ampliar uma área definida pelo utilizador; Camara para fotografar o ambiente de trabalho e de forma automática transferir para a área de escrita; Teclado Virtual do sistema Operativo                                         |
|----------------------------------------------------------------------------------------------------|
| Visualizador de Objetos, que utiliza a camara ligada ao seu<br>sistema, permitindo facilmente capturar objetos existentes para o<br>seu ecrã; Gravação de Ecrã permite capturar todas as ações do<br>ecrã para um ficheiro AVI. Gravação de Voz, permite gravar um<br>clip de áudio; Calculadora abre a calculadora de sistema; Relógio<br>digital; Ferramentas por Disciplina (Matemática, Física e<br>Química) |
| Linhas com formas pré-Definidas, Formas Planares, Sólidos,<br>Preenchimento, Desenho de Tabelas, Caneta Simples,<br>Borracha, Caixa de Texto e Carimbo.                                                                                                    |

## **Menu Lateral**

Este menu assume diversas formas conforme a seleção realizada.

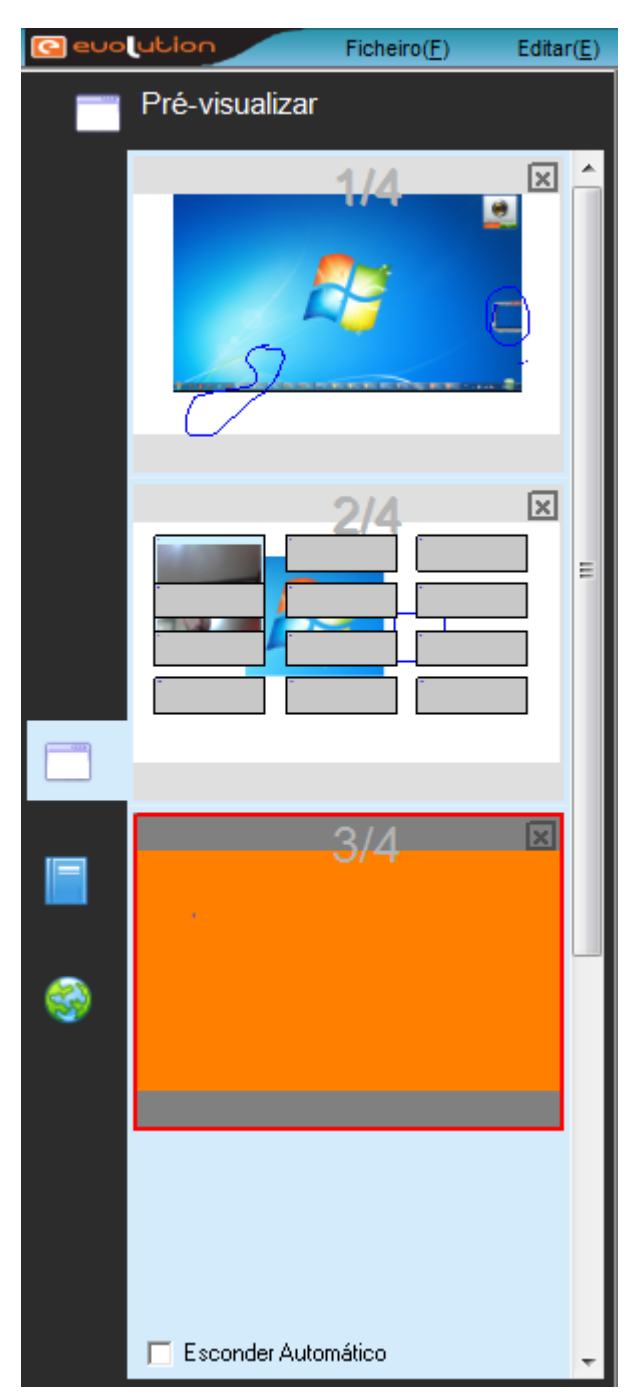

Clique no primeiro botão da barra lateral (**Pré-Visualizar**) originalmente à esquerda, para abrir o navegador de páginas.

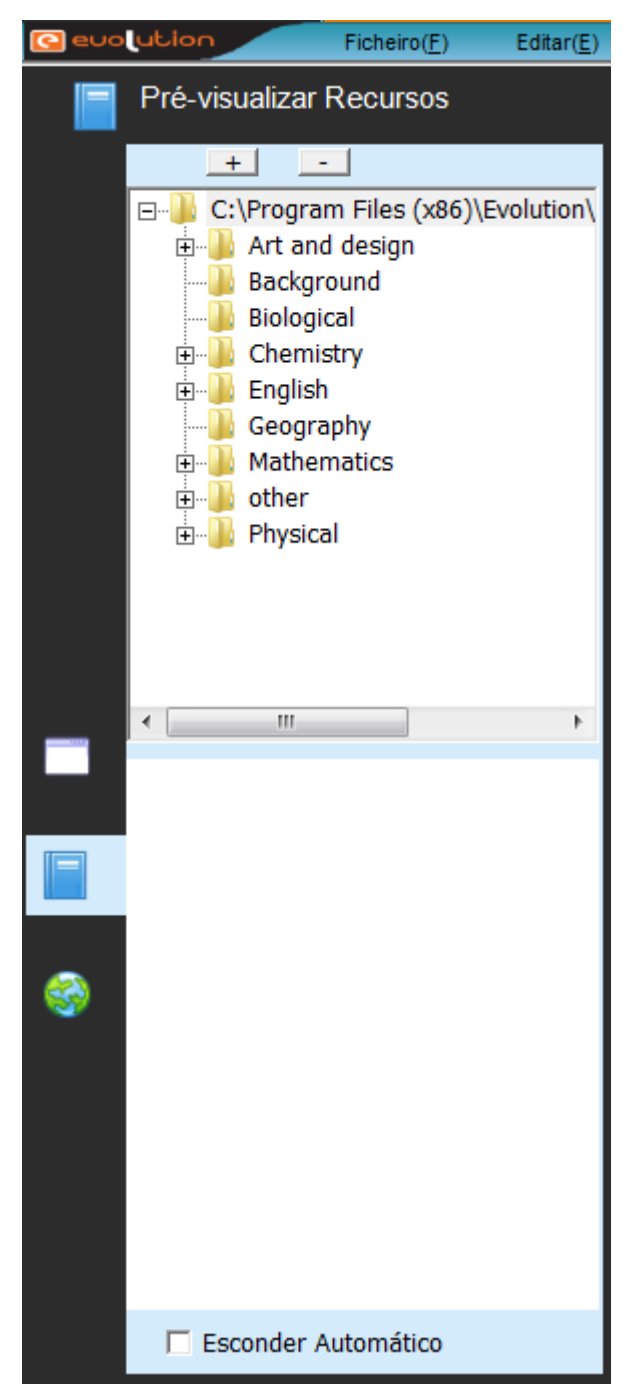

Clique no segundo botão da barra lateral (**Pré-Visualizar recursos**) originalmente à esquerda, para abrir o navegador de recursos por disciplina.

Pode Inserir recursos na pasta pré-definida para utilizar posteriormente.

Os Botões + e – no topo, possibilitam a adição e remoção de outras pastas existentes no computador.

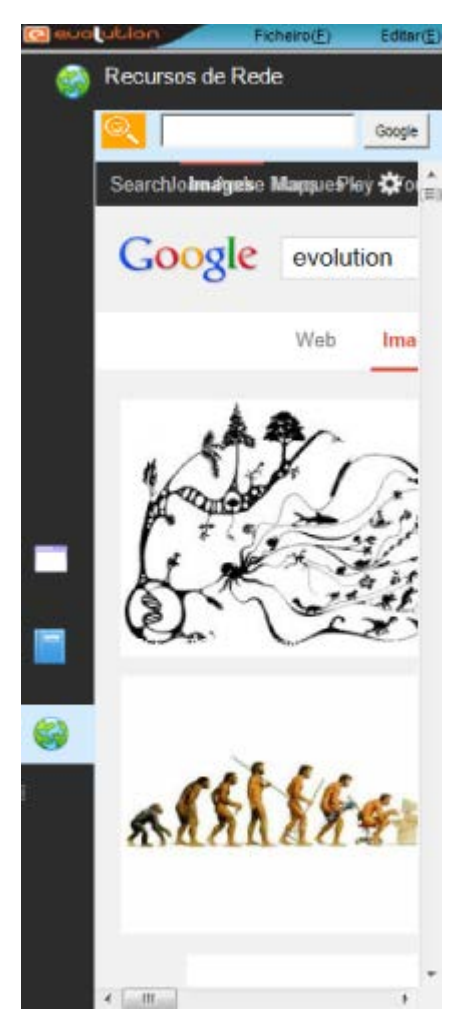

O último botão, **Recursos de Rede**, permite abrir um sub-navegador de Internet, que pesquisa automáticamente páginas ou imagens que pode arrastar para a sua área de trabalho com um sisples mover de dedo.

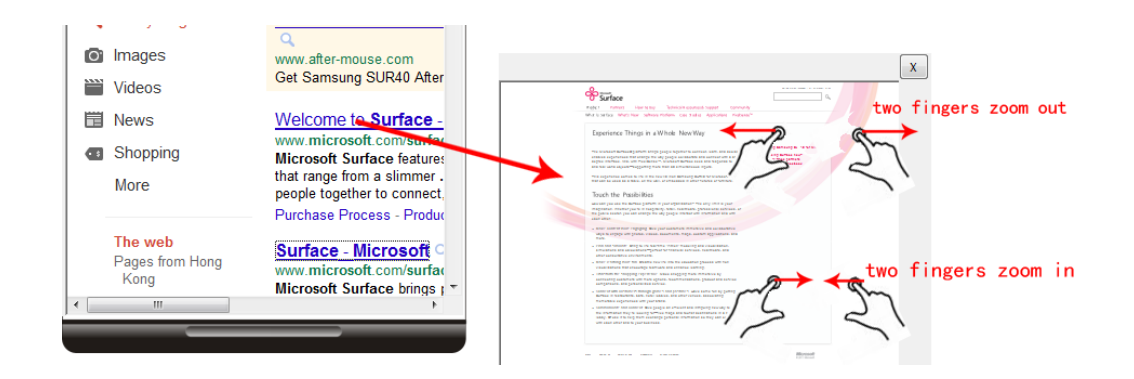

## Modo Ecrã Inteiro

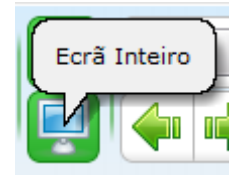

O modo Ecrã Inteiro redefine o aspeto da aplicação de forma a otimizar a área de escrita, colocando à disposição as ferramentas de escrita essenciais.

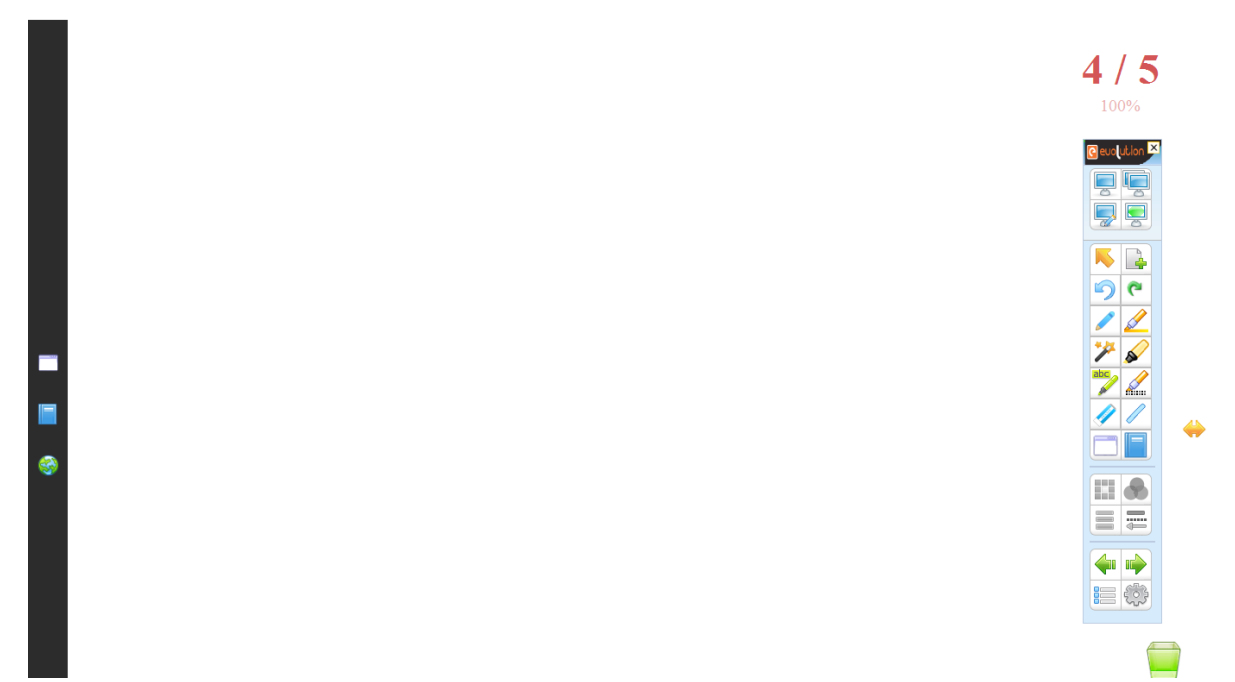

Nesta área pode verificar que surge uma nova barra flutuante do lado direito, barra esta que permite um acesso mais rápido as ferramentas mais frequentemente utilizadas.

#### Barra de Ferramentas Vertical

| Botões | Função                                                                                                    |
|--------|----------------------------------------------------------------------------------------------------|
|        | Minimizar oculta a área de escrita, mantendo a barra sempre<br>presente no ecrã permitindo assim a interação com o ambiente de<br>trabalho do computador; Modo de Janela retorna para o aspeto<br>anterior em que a barra de ferramentas é Horizontal; Modo<br>Anotação permite tornar a área de escrita transparente, permitindo<br>assim a anotação nas aplicações do ambiente de trabalho. O modo<br>Ecrã Inteiro é o modo regular para escrita. |

| Opção de Selecionar, Nova Página, anular e refazer acções.                                                                                                  |
|----------------------------------------------------------------------------------------------------|
| Diversas ferramentas de escrita que quando selecionadas ativam<br>as opções de seleção seguintes.                                                           |
| Operações sobre Caneta.<br>Permite aceder a opções de escolha de <b>Cor</b> , <b>Transparência</b> ,<br><b>Espessura da linha</b> e <b>Forma da Linha</b> . |
| Setas para navegação de <b>Página Anterior</b> , e <b>Página Seguinte</b> ,<br>Menu e Personalização de Botões.                                             |
| Botão flutuante que permite apenas com um clique do dedo eliminar todos os objetos da página.                                                               |

### **Testes/Diagnósticos**

#### Desenho

A função Teste-> [Desenho] ajuda a testar determinadas falhas No exemplo a baixo poderá testar o funcionamento do quadro desenhando um x sobreposto ao existente.

Página 1 - desenhe linhas cruzadas como na figura seguinte:

Drawing Test Page(1) Next Exit

Página 2 - desenhe linhas de teste horizontais como na figura seguinte:

Drawing Test: Page(2)

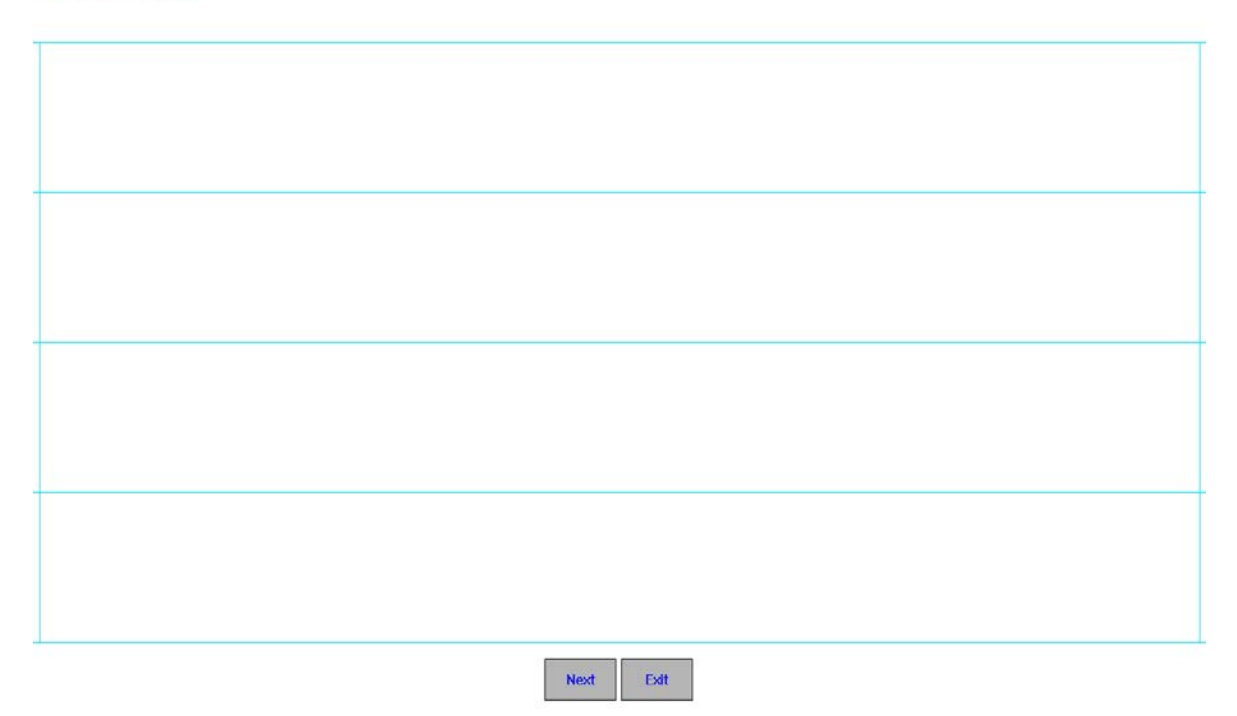

Página 3 – Desenhe linhas de teste verticais como na figura seguinte:

| Drawing Test: Page(3) |               |      |
|-----------------------|---------------|------|
|                       |               |      |
|                       |               |      |
|                       |               |      |
|                       |               |      |
|                       |               |      |
|                       |               |      |
|                       |               |      |
|                       |               |      |
|                       |               |      |
|                       |               |      |
|                       |               |      |
|                       |               |      |
|                       |               |      |
|                       |               |      |
|                       | <br>Next Exit | <br> |

Quando o dispositivo tem falhas, os resultados dos testes mostram o seguinte:

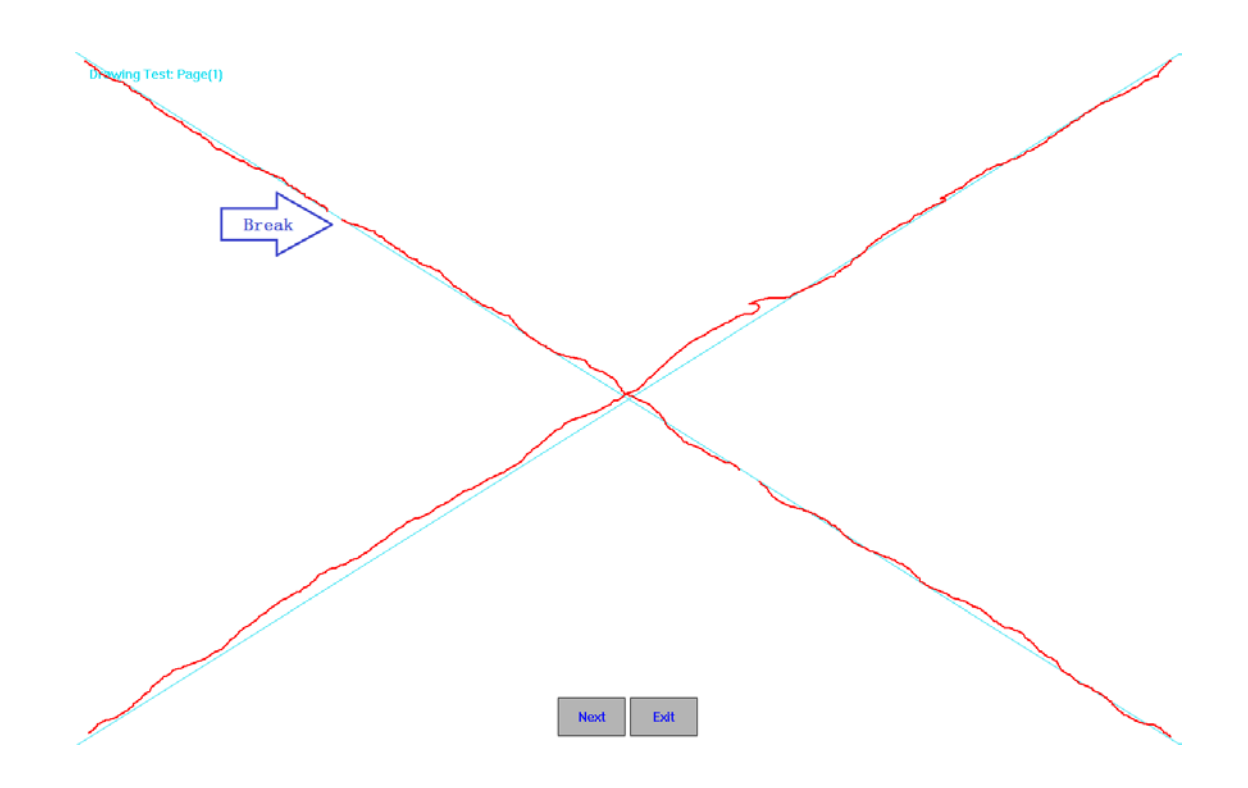

| Página           | 1                                           | 2                                                                                            | 3                                                                                                    |
|------------------|---------------------------------------------|----------------------------------------------------------------------------------------------|----------------------------------------------------------------------------------------------------|
| Branco           |                                             |                                                                                              |                                                                                                    |
| Bom              |                                             |                                                                                              |                                                                                                    |
| Problemas        |                                             |                                                                                              | Non Series Series Ser |
| Observa-<br>ções | Significa que este<br>IWB tem<br>problemas. | O problema pode ser<br>causado pelos LEDs<br>de cima ou de baixo<br>onde ocorre a<br>quebra. | O problema pode ser<br>causado pelos LEDs<br>da direita ou da<br>esquerda onde<br>ocorre a quebra.                                                                                                    |

#### Teste de LED's

O Teste de *LED*'s é outro método de identificação de falhas. Este teste apresenta o estado dos componentes electrónicos dos LEDs. Verde significa "sem problemas" e Vermelho significa "problemas".

Clique em [Teste de LED's] para entrar na interface de teste dos LEDs:

| LED Test |             | X |
|----------|-------------|---|
| X:       |             |   |
| Y:       |             |   |
|          | Error List: |   |
|          | Test Cancel |   |

Um exemplo de vários testes realizados é mostrado na Figura seguinte.

Os números apresentados do lado esquerdo são os números da placa PCB. Os pontos verdes ou vermelhos representam o estado dos LEDs. Uma placa PCB completa tem 64 LEDs. Se um deles estiver danificado irá aparecer a vermelho e será gravado numa lista de erros.

Na figura, a janela de erro tem o seguinte significado: no *X-Axis* o primeiro LED da primeira placa PCB está danificado, assim como o 64º LED da quinta placa PCB.

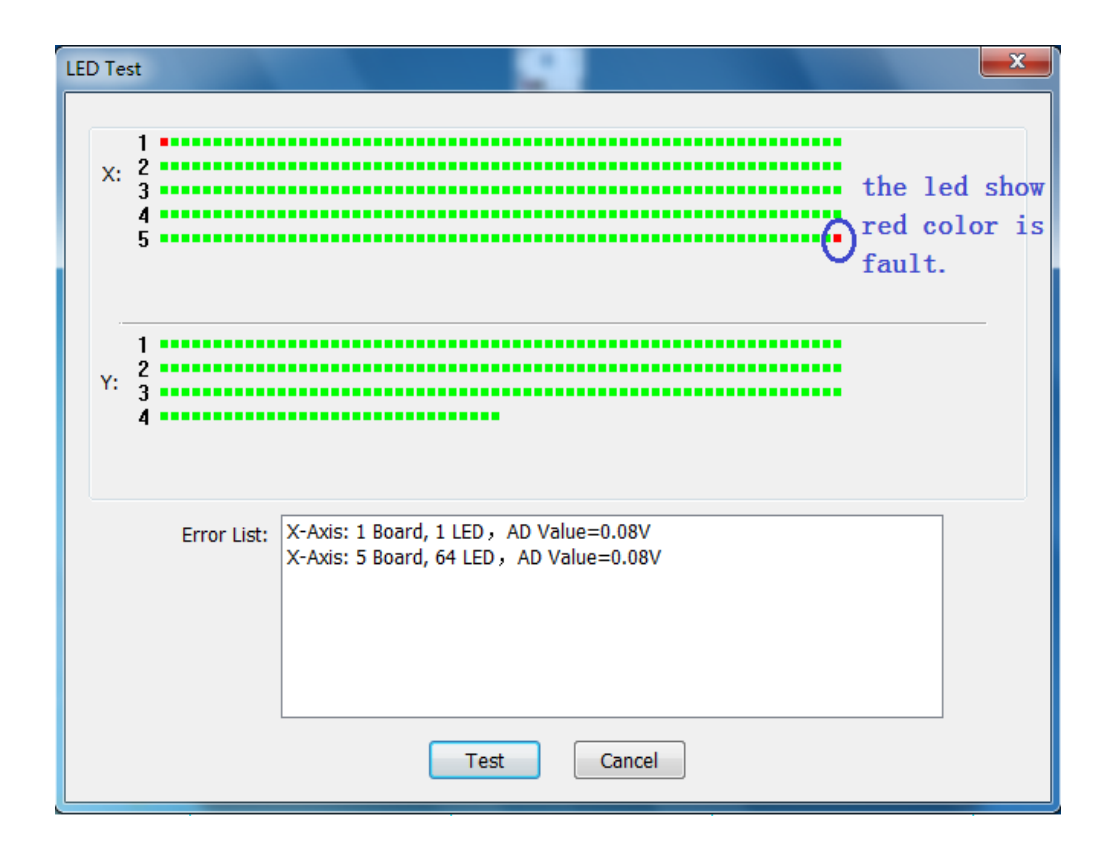